# DATADOG - ONPAGE INTEGRATION

A

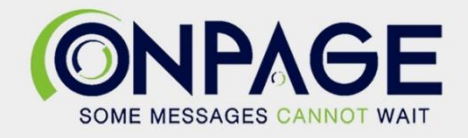

## **OnPage and Datadog Integration**

With the OnPage-Datadog integration, alerts generated from Datadog will be sent to the OnPage on-call recipients. Send high or low priority, contextual alerts depending on the severity of the incident. Escalate through the on-call recipients until the alert has been acknowledged.

### In OnPage

- 1- Log in to the OnPage Management Console
- 2- Click on the Integrations tab
- 3- Click on either ALL or Information Technology
- 4- Scroll down and find OnPage Webhooks
- 5- Click on Settings
- 6- Under Incoming Webhooks, click on Create
- 7- Give a Webhook name (i.e., Datadog integration)

## 8- Copy the Secret Key and Client ID and store it in a secure place. The Secret Key is only shown once.

| Create Web-hook                                                                                                    |        |
|----------------------------------------------------------------------------------------------------|--------|
|                                                                                                    |        |
| All credentials allow your app to access the OnPage API. They are secret. Please don't share your app credentials with anyone, i<br>them in public code repositories, or store them in insecure ways. | nclude |
| Web-hook name                                                                                                    |        |
| Datadog Integration                                                                                                    |        |
| Client ID                                                                                                    |        |
|                                                                                                    | 🖪 Сору |
| Secret Key                                                                                                    |        |
|                                                                                                    |        |
| Shown only once! Copy and store it in secured place.                                                                                                    |        |
|                                                                                                    | 🖪 Сору |
| Save Cancel                                                                                                    |        |

#### 9- Click Save

## In Datadog

- 1- Under Go to, click on Integrations
- 2- In the search for an integration window, search for "webhooks"

|    |                  | Welcome, Abdu!    | Get Started 👻                                    | You are <b>50%</b> done s | setting up |
|----|------------------|-------------------|--------------------------------------------------|---------------------------|------------|
|    |                  | Integrations      | Marketplace                                      | APIs                      | Agent      |
| D  | ATADOG           | Q Webhooks        |                                                  |                           |            |
| Q  | Go to            | Installed         |                                                  |                           |            |
| Ä  | Watchdog         |                   |                                                  |                           |            |
|    | Events           | Web               | Webbeeke                                         |                           |            |
|    | Dashboards 🔹 🕨   | devv              | nooks                                            |                           |            |
| •  | Infrastructure > | Interact with you | Interact with your own services via<br>Webhooks! |                           |            |
| 0  | Monitors 🔹 🕨     | Web               |                                                  |                           |            |
| 14 | Metrics          | ✓ Configure       |                                                  |                           |            |
| ÷. | Integrations     | Available         |                                                  |                           |            |
| ÷  | APM >            | , trandore        |                                                  |                           |            |

- 3- Under Configuration
- 4- Create New Webhook
- 5- Name the Webhook Integration (preferably "OnPageAlerts")
- 6- Enter the URL: <u>https://webhook.onpage.com/gw/v1/page</u>
- 7- Under Payload, copy and paste the payload script from the integration page

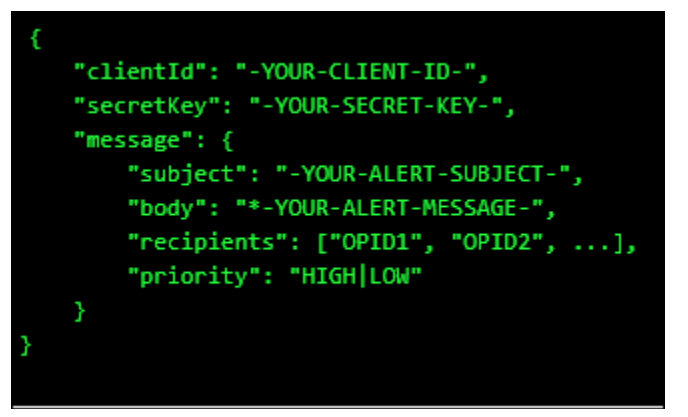

- i- Edit the script by inserting the Client ID, Secret Key
- ii- Add subject and body and or insert variables of what you would like to see as the subject and body of the message in the OnPage app.
- iii- Enter Priority of message. Either HIGH or LOW

| Webhooks + New    | OnPageAlerts                                                                                                    |        |      |
|-------------------|----------------------------------------------------------------------------------------------------|--------|------|
| Q search webhooks | Name                                                                                                    |        |      |
| OnPageAlerts      | OnPageAlerts<br>URL<br>https://webhook.onpage.com/gw/v1/page                                                                                                    |        |      |
|                   | Payload                                                                                                    |        |      |
|                   | <pre>{      "clientId":     "a     "secretKey":     "     "     "     "     "     "     "     "     "     "     subject":     "     SUBject":     "     SUBject":     "     SUBject":     "     SUBject":     "     SUBJECT:     "     SUBJECT:     "     SUBJECT:     "     SUBJECT:     "     SUBJECT:     "     SUBJECT:     "     SUBJECT:     "     SUBJECT:     "     SUBJECT:     "     SUBJECT:     "     SUBJECT:     "     SUBJECT:     "     "     "     "     "     "     "     "     "     "     "     "     "     "     "     "     "     "     "     "     "     "     "     "     "     "     "     "     "     "     "     "     "     "     "     "     "     "     "     "     "     "     "     "     "     "     "     "     "     "     "     "     "     "     "     "     "     "     "     "     "     "     "     "     "     "     "     "     "     "     "     "     "     "     "     "     "     "     "     "     "     "     "     "     "     "     "     "     "     "     "     "     "     "     "     "     "     "     "     "     "     "     "     "     "     "     "     "     "     "     "     "     "     "     "     "     "     "     "     "     "     "     "     "     "     "     "     "     "     "     "     "     "     "     "     "     "     "     "     "     "     "     "     "     "     "     "     "     "     "     "     "     "     "     "     "     "     "     "     "     "     "     "     "     "     "     "     "     "     "     "     "     "     "     "     "     "     "     "     "     "     "     "     "     "     "     "     "     "     "     "     "     "     "     "     "     "     "     "     "     "     "     "     "     "     "     "     "     "     "     "     "     "     "     "     "     "     "     "     "     "     "     "     "     "     "     "     "     "     "     "     "     "     "     "     "     "     "     "     "     "     "     "     "     "     "     "     "     "     "     "     "     "     "     "     "     "     "     "     "     "     "     "     "     "     "     "     "     "</pre> |        | 4    |
|                   | }<br>Custom Headers                                                                                                    |        |      |
|                   | Encode as form                                                                                                    |        |      |
|                   |                                                                                                    | Cancel | Save |

iv- Do not check Custom Headers and Encode as form

v- Click Save

## Create Monitors

1- Go to Monitors and select New Monitor

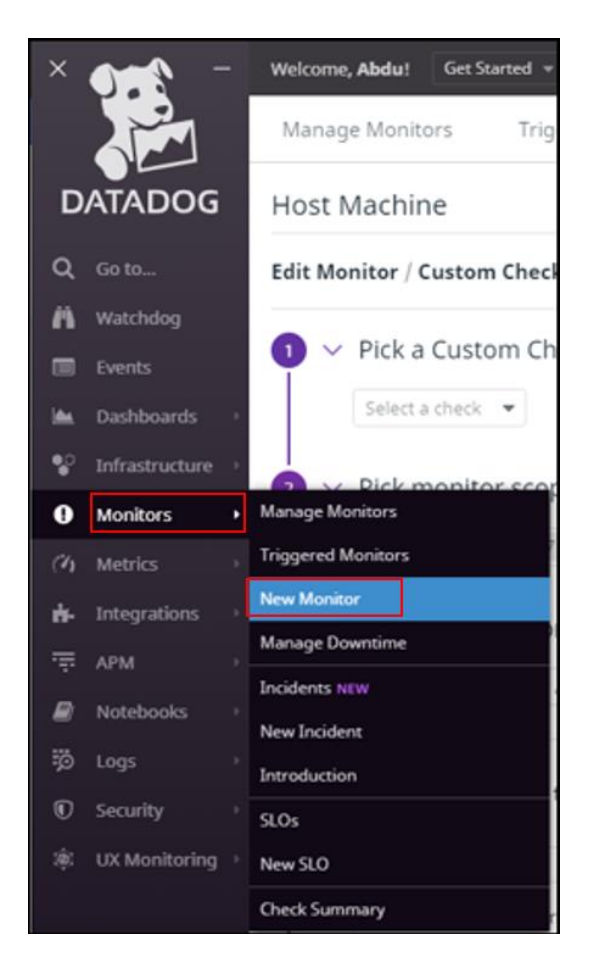

- 2- Select a Monitor type
- 3- Pick a Monitor, set alert conditions, say what's happening, notify your team drop down the menu and select the webhook name "OnPageAlerts"

| Manage Monitors                                                                                                    | Triggered Monitors                                     | Manage Downtime                  |   |
|----------------------------------------------------------------------------------------------------|--------------------------------------------------------|----------------------------------|---|
| Host Machine                                                                                                    |                                                        |                                  |   |
| Edit Monitor / Custo                                                                                                    | m Check                                                |                                  |   |
| 1 V Pick a Cus                                                                                                    | tom Check                                              |                                  |   |
| 2 V Pick monit                                                                                                    | or scope                                               |                                  |   |
| host:DESKTO                                                                                                    | P-K8JQII7 ×                                            | excluding Select tags to exclude | • |
| <ul> <li>Set alert conditions</li> <li>Check Alert Cluster Alert An alert is triggered when consecutive run statuses cross your threshold?</li> <li>Trigger a separate alert for each host × reporting your check.</li> </ul> |                                                        |                                  |   |
| Trigger the                                                                                                    | Trigger the alert after selected consecutive failures: |                                  |   |
| 1<br>Resolve the                                                                                                    | 2<br>alert after selected consecutive                  | 3 4 5<br>successes:              |   |
| Status: OK                                                                                                    | 2                                                      | 3 4 5                            |   |
|                                                                                                    |                                                        |                                  |   |
| Notify 💌 If data is missing for more than 2 minutes.                                                                                                    |                                                        |                                  |   |

|        | [Never] 🔹 automatically resolve this event from a no data state.           |  |  |  |  |
|--------|----------------------------------------------------------------------------|--|--|--|--|
|        | For new hosts, wait 1 seconds before evaluating this monitor               |  |  |  |  |
| 4~     | ✓ Say what's happening                                                     |  |  |  |  |
|        | Operation         Include triggering tags in notification title            |  |  |  |  |
|        | Host Machine                                                               |  |  |  |  |
|        | @webhook-OnPageAlerts                                                      |  |  |  |  |
|        | Tags: Select or add related tags                                           |  |  |  |  |
|        | [Never] <ul> <li>renotify if the monitor has not been resolved.</li> </ul> |  |  |  |  |
|        | Priority: P1 (Critical)                                                    |  |  |  |  |
| 5 ~    | Notify your team                                                           |  |  |  |  |
|        | @webhook-OnPageAlerts ×                                                    |  |  |  |  |
|        | Notify 🔹 alert recipients when this alert is modified                      |  |  |  |  |
|        | Do not restrict 👻 editing this monitor to its creator or administrators    |  |  |  |  |
| Delete |                                                                            |  |  |  |  |

4- Click Test Notification. You should receive an OnPage alert

| Test notificatio                                                                                                    | ons for this mo  | nitor               | ×                |
|----------------------------------------------------------------------------------------------------|------------------|---------------------|------------------|
| Testing will simulate the state transitions you select from the list below, sending<br>all notifications specified in the message. Select state transitions you want to test: |                  |                     |                  |
| Select All Sele                                                                                                    | ect None         |                     |                  |
| Alert 📀                                                                                                    | Warn O           | No Data             | Alert to<br>Warn |
| Alert<br>Recovery                                                                                                    | Warn<br>Recovery | No Data<br>Recovery |                  |
| Test notifications sent with group \$host:DESKTOP-K8JQII7 $\times$                                                                                                    |                  |                     |                  |
|                                                                                                    |                  |                     | Run Test         |

5- Click Save

## Create New Incident

1- Click on Monitors and select New Incident

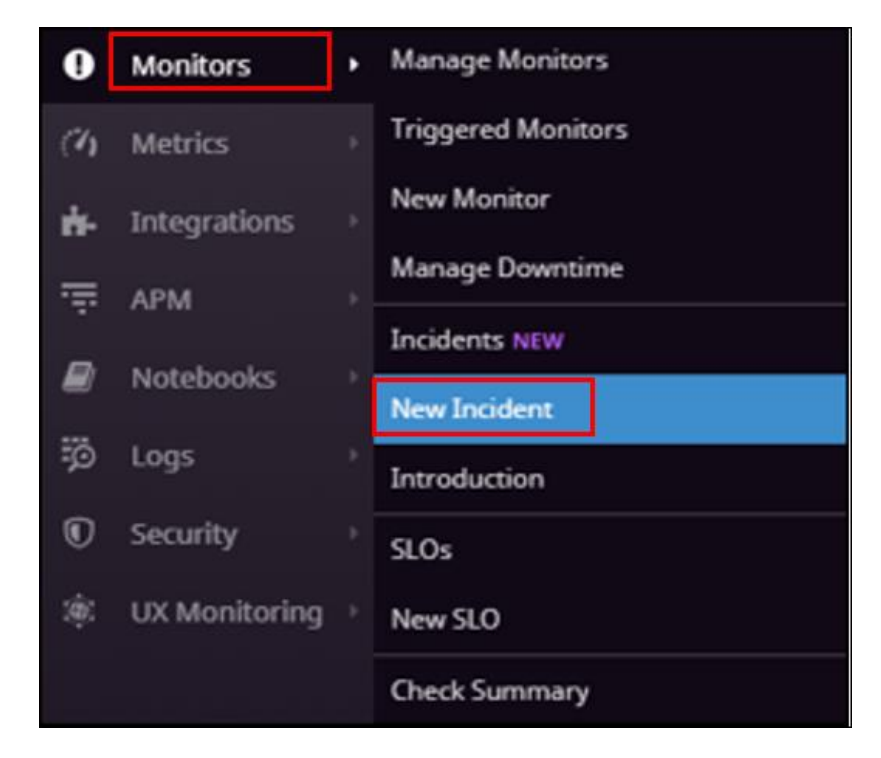

- 2- Select the Severity, Title, attach any signals and in the Additional notifications field, Select the OnPage integration.
- 3- Declare the incident.

| New | Incident                                                                                     |                                                                                                    | $\times$ |
|-----|----------------------------------------------------------------------------------------------|----------------------------------------------------------------------------------------------------|----------|
| 2   | Incident<br>Describ<br>Severity:<br>Title:<br>Attached<br>Build a<br>Incident o<br>Additiona | be what's happening         SEV-1         The HOST is down         I signals         Paste a URL or graph         response team         commander:         Abdu Kibuuka         I notifications:         Webhook-OnPageAlerts × | ×        |
|     |                                                                                              | Cancel Declare Incide                                                                                                    | ent      |